## OCAD University 2012 IT Services and Library Accessibility Review: WCAG 2.0 (General)

Canvas LMS Location: https://canvas.ocadu.ca/ Date: August 22, 2012 Reviewer: Greg Gay

AODA Reference: http://www.e-laws.gov.on.ca/html/source/regs/english/2011/elaws\_src\_regs\_r11191\_e.htm#BK9

WCAG 2.0 Reference http://www.w3.org/TR/WCAG20/

Tools Used During This Review: Internet Explorer 8 Firefox 14 + Firebug JAWS 13 AChecker 1.2 Luminosity Colour Contrast Ration Analyser http://juicystudio.com/services/luminositycontrastratio.php

## **General Comments**

This evaluation looks at the accessibility and usability of the Student facing components of the Canvas LMS. It is not an exhaustive review of all features, but rather more general coverage of the accessibility and usability of the student features as a whole.

A number of significant barriers were identified that would effectively make parts of Canvas unusable by some Assistive Technology (AT) users.

Many features were identified that would not operate by keyboard. The Inbox for example, keyboard users could not select a user to send to, could not archive or delete messages, and could not display a thread of messages, all of which require a mouse click to operate. These problems can often be resolved by ensuring event handlers are device independent, rather than using those that rely on mouse input.

In other cases content could not be read by AT. The context sensitive help that opens in a modal dialog box is unreadable by AT. These problems can often be resolved by sending focus to the beginning of a dialog box when it opens, and when closed redirecting focus back to the position where the dialog was opened.

The dynamically presented feedback messages, either next to a form input incorrectly entered, or dropped down from the top of the screen, are not readable by AT. Using WAI-ARIA Live Regions may be a way to maintain dynamic messaging, having messages announce when they are injected into a

## page.

In places a control is used to open a feature in another area of the screen without notifying the user. For example, when a person clicks the "How do I..." link in the right column of the Calendar, an area opens at the bottom of the screen without warning. When clicking "write a reply..." in a discussion post, an "Insert Content..." area opens off to the right without warning. These features are likely to go unnoticed by many AT users. Ideally controls open features immediately following the control, though strategically sending focus to a remotely opened feature may also help make such features more accessible. In some cases, live regions could also be used to announce features injected into a remote area of a page.

Another significant usability issue is the positioning of keyboard focus when a feature is opened or closed, often sent back to the start of the page. When a Recent Activity thread is opened on the Dash Board, after an event is added to the calendar, or when opening a folder in the Files manager, among others, keyboard focus returns to the start of the page, requiring much effort to return to where one left off. These problems can often be resolved by scripting focus to redirect back to the position where an action was initiated.

In places throughout the review, "Fail?" or "Pass?" have been used where a fail or pass is questionable. "Pass?" is used in places where a single instance of a barrier has been identified, perhaps an oversight, or where it could be argued that an item might fail or pass, typically a minor issue, leaning toward a Pass. "Fail?" is used in cases where an item could be argued as a fail or pass, leaning toward a fail. In all cases, developers should consider the recommendations made to remove any potential argument.

The issues described above, and others, are presented in greater detail in the WCAG 2 Review that follows:

## WCAG 2 Review

| Success<br>Criterion                                     | Level | Evaluation | Comments                                                                                                    |
|----------------------------------------------------------|-------|------------|----------------------------------------------------------------------------------------------------|
| 1.1.1: Non-<br>text Content                              | A     | Fail       | On the User Dashboard screen the thumbnail images that act as a<br>link to what appears to be a user profile ("Unauthorized" message<br>appears when attempting to access a profile), is missing Alt text. In<br>each case the Alt text for these images should include the person's<br>name and an explanation of the destination of the link (e.g "Test<br>Larry Profile"). All linked images must include meaningful Alt text.<br>Alt text cannot be<br>empty when images<br>are used as links.<br>When the Files manager is viewed in IE8, the Add Files link appears<br>white, and is announced as "button 0," a typical name given to<br>Flash based buttons that have no readable text label.<br>While viewing the discussions page, the linked thumbnail images of<br>the person who started a thread, are listed by a filename. Like the<br>thumbnail image described above on the Dashboard, they cannot<br>have an empty alt attribute.<br>For test questions with LaTeX generated formulas, no Alt text is<br>provided. The title text currently supplied with formulas could be<br>used as Alt text as well, however, the title text is cryptic and may<br>not be easily understood when listening with AT. Alt text including<br>full wording would be preferred, rather than the LaTeX codes. |
| 1.2.1: Audio-<br>only and<br>Video-only<br>(Prerecorded) | A     | NA         |                                                                                                    |
| 1.2.2: Captions<br>(Prerecorded)                         | A     | Pass       | Canvas video help includes captions.                                                                                                    |
| 1.2.3: Audio                                             | A     | NA         |                                                                                                    |

| Success<br>Criterion                       | Level | Evaluation                                                                                                    |                                                                                                    | Comments                                                                                                    |                                                    |                   |
|--------------------------------------------|-------|----------------------------------------------------------------------------------------------------|----------------------------------------------------------------------------------------------------|----------------------------------------------------------------------------------------------------|----------------------------------------------------|-------------------|
| Description or<br>Full Text<br>Alternative |       |                                                                                                    |                                                                                                    |                                                                                                    |                                                    |                   |
| 1.2.4: Captions<br>(Live)                  | AA    | NA                                                                                                    |                                                                                                    |                                                                                                    |                                                    |                   |
| 1.2.5: Audio<br>Description                | AA    | NA                                                                                                    |                                                                                                    |                                                                                                    |                                                    |                   |
| 1.3.1: Info and                            |       | Fail?                                                                                                    | course used to display a Rubric, though the header row is marked<br>up with TH, the headers are not announced when navigating<br>through the table with a screen reader. This may be due to the<br>variable table data cells that appear below, the screen reader<br>unable to determine which header refers to which data cells. It may<br>be necessary in this case to use headers/id to make direct<br>associations between header and data cells in order to have them<br>announce correctly when accessed by a screen reader.<br>When table headers do not<br>align with their respective<br>columns, use headers/id to<br>associate table headers with<br>data cells |                                                                                                    |                                                    |                   |
| Relationships                              |       |                                                                                                    | Some Rubric (2)                                                                                                    |                                                                                                    |                                                    |                   |
|                                            |       |                                                                                                    | Description of criterion                                                                                                    | Ratings<br>Full Marks<br>5 pts                                                                                                    | Rating Description<br>3 pts                        | Rating I<br>2 pts |
|                                            |       |                                                                                                    |                                                                                                    | Full Marks                                                                                                    |                                                    | No Ma             |
|                                            |       | In the main calendar view, to<br>top row should be marked of<br>when navigating the data co<br>number, with no indication<br>"scope='col'" attribute coul<br>help ensure day of the week<br>On the Notification Preferent<br>represent the notification for<br>table should be formatted w<br>markup. This would make it | the days of th<br>up with table<br>ells for each d<br>of the day of<br>d also be use<br>k is announce<br>nces screen th<br>requencies in<br>with table hea<br>possible to a                                                                                                    | e week that appear in<br>headers (th). Current<br>lay, AT users hear onl<br>the week. The<br>d in each header cell<br>d with each number.<br>he header cells that<br>the top row of the lay<br>aders rather than data<br>nnounce the frequen | n the<br>ly<br>y the<br>to<br>yout<br>a cell<br>cy |                   |

| Success<br>Criterion             | Level | Evaluation | Comments                                                                                                    |
|----------------------------------|-------|------------|----------------------------------------------------------------------------------------------------|
|                                  |       |            | while navigating through the table cells of each column. Also see Guideline 4.1.2.                                                                                                    |
|                                  |       |            | Markup the header row in<br>Notification Preferences<br>with the TH element                                                                                                    |
|                                  |       |            | Right Daily Weekly Never<br>Away                                                                                                    |
|                                  |       |            | And Also                                                                                                    |
|                                  |       |            | No meaningful structure is present in the message display area of<br>the Inbox, making it difficult to understand the content displayed<br>there. Typically a subject line is included with each message, and<br>they are enclose in heading markup, making it possible for AT users<br>to list the heading to gather a list of topics, then selecting a topic to<br>jump directly to the message. Since subject lines are not included,<br>perhaps the sender's name could be enclosed in a heading. A<br>landmark might also be located at the start of the message display<br>area, or a heading inserted there that gives AT users a target<br>element with which to navigate to the start of the message display.<br>When listening to test questions with AT while taking a test, only<br>the answers are announced. The questions are difficult to find on<br>the screen. Questions might be added to a title attribute in a div<br>surrounding each question, or preferably they would be presented<br>as a Legend for a Fieldset surrounding each question. |
| 1.3.2:<br>Meaningful<br>Sequence | A     | Fail       | When a user clicks on a link in the Recent Activities that opens a list<br>of items (e.g. Grade Notifications) the list opens below, but the<br>cursor is repositioned back to the top of the screen (when using<br>IE8), disrupting the navigation path. When such a link to pressed,<br>continuing to navigate by keyboard should immediately send the<br>person to the first link in the list opened below. Also, pressing the<br>link once again should close the list that was opened. Currently<br>there is no way to retract the list once opened, apart from<br>reloading the page.                                                                                                    |

| Success<br>Criterion | Level | Evaluation | Comments                                                                                                    |
|----------------------|-------|------------|----------------------------------------------------------------------------------------------------|
|                      |       |            | the main calendar view, when the dialog is closed, focus returns to<br>the start of the page at the top left, rather than continuing on to<br>the next day in the calendar.                                                                                                    |
|                      |       |            | Similarly, when a user enters an event in the Add New Event dialog,<br>when the submit button is pressed the cursor's focus is returned to<br>the start of the page at the top left, with no feedback to confirm<br>that the event was successfully added. Users must navigate back to<br>the calendar and find their way to the day of the month the event<br>was added to to make that confirmation. To reduce this effort,<br>when the Add New Event dialog closes, the cursor could be<br>returned to the position from which the dialog was opened,<br>immediately after which the added event would appear and could<br>be easily confirmed as successfully added. |
|                      |       |            | If a user opens a folder in the Files manager in the right column (the<br>left column is not accessible) the page reloads with focus sent back<br>to the start of the Files panel, users having to navigate back<br>through the options in top area to return to the list of files in that<br>folder. Also, there was no easy way to navigate back to the parent<br>folder once a folder had been opened, with the folder list to the left<br>being inaccessible. Providing a breadcrumb string at the top of the<br>Files panel would help AT users find their way back up through a<br>hierarchy of folders in the Files manager.                                      |
|                      |       |            | When the Inbox is opened, the focus is sent to the "To:" field in the<br>New Message area. Using the Tab key to move to the next field<br>(using IE8), redirects back to the "Courses" tab in the main<br>navigation links above, rather than the name selector to the right<br>or the Message textarea that follows.                                                                                                    |
|                      |       |            | While in a course if a user presses the "more…" links in the<br>Common Pages or Recent Changes areas to the right (using IE8),<br>the page reloads and the cursor returns to the start of the page,<br>top left, requiring the user to navigate back to the position where<br>the "more …" link (now absent) was pressed. AT users will have<br>difficulty with these links. Also see Guideline 2.4.9 regarding<br>meaningful link text.                                                                                                    |
|                      |       |            | When navigating through the elements of the course UI, the cursor<br>passes from the last item in the tool menu to the left of the content<br>area, to the first link in the Common Pages area on the right, with<br>no indication that the context has changed. A title attribute might                                                                                                    |

| Success<br>Criterion              | Level | Evaluation | Comments                                                                                                    |
|-----------------------------------|-------|------------|----------------------------------------------------------------------------------------------------|
|                                   |       |            | be added to the div surrounding these links with a value "Common<br>Pages" so this text is announced when the div receives focus. The<br>div might also be give a role of "complimentary" so users are able<br>to navigate to the list through a landmark. The same is true for the<br>"Recent Changes" list that appears below the Common Pages area,<br>to group these and other link lists in a meaningful way.                                                                                                    |
| 1.3.3: Sensory<br>Characteristics | A     | NA         |                                                                                                    |
| 1.4.1: Use of<br>Color            | A     | Fail?      | In the main calendar view and the smaller calendar grid to the right, the current day is highlighted in yellow. Though for most the contrast produced by the colour will indicate the active day, for those who can not see colour it may be difficult to distinguish between the greyed days at the beginning or end of the month, and an active day that appears next to them. Though minor, this potential usability issue could be avoided by adding some other feature than colour alone to indicate the active day. Perhaps a bold underlined day number could be used in addition to colour for the current day.<br>Beside correct and incorrect answers in the results displayed for a test, the green and red background images use colour alone to signify correctness. These images may not be distinguishable for some people with colour blindness. Different icons might be used to distinguish between correct and incorrect, such as a green checkmark for correct and a red X for incorrect. Though title text has been included within the Div element surrounding each correct and incorrect item, AT users must set their verbosity settings to read this text, typically turned off by default, thus for some it may go unnoticed. Including another indicator in addition to colour and div title text, would help ensure AT users clearly understand test results. |
| 1.4.2: Audio<br>Control           | А     | NA         |                                                                                                    |
| 1.4.3: Contrast<br>(Minimum)      | AA    | Fail       | In the Recent Feedback area at the right of the User Dashboard, the colour of the marks and date displayed for an assignment (#808080/ #BCBCBC) provide insufficient contrast with the grey background (app #BCBCBC) with a contrast ratio of 2.08:1. The background colour might be made slightly lighter, or the text slightly darker to increase contrast.<br>Similarly, the light grey text (#888888) and smaller blue text (#4183C4) on a white background (#ffffff) may provide insufficient                                                                                                    |

| Success<br>Criterion                       | Level | Evaluation | Comments                                                                                                    |
|--------------------------------------------|-------|------------|----------------------------------------------------------------------------------------------------|
|                                            |       |            | contrast (3.54:1) for the links that appear with each item listed in<br>Recent Activity. Consider making these colours slightly darker.<br>Minimum contrast ratio should be 4.5:1 for smaller text, and 3:1 for<br>larger text.<br>For smaller text ensure the<br>contrast ratio exceeds 4.5:1. For<br>larger text ensure a contrast ratio<br>of 3:1 or greater<br>Hi, is this forum according text ensure a contrast ratio<br>of 3:1 or greater<br>Hi, is this forum according text ensure a contrast ratio<br>of 3:1 or greater<br>Hi, is this forum according text ensure a contrast ratio<br>of 3:1 or greater<br>Medinesday<br>Recent Feedback<br>Medinesday 1<br>Bo out of 100 |
| 1.4.4: Resize<br>text                      | AA    | Pass       | Text sizes and their containers are defined with relative measures (em) and resize effectively.                                                                                                    |
| 1.4.5: Images<br>of Text                   | AA    | Pass       | No images of text apart from logos.                                                                                                    |
| 1.4.6: Contrast<br>(Enhanced)              | ΑΑΑ   | Fail       | See Guideline 1.4.3. At this level a minimum contrast ratio of 7:1 is required for smaller text, 4.5:1 for larger text.                                                                                                    |
| 1.4.7: Low or<br>no<br>Background<br>Audio | ΑΑΑ   | NA         |                                                                                                    |
| 1.4.8: Visual<br>Presentation              | AAA   | Pass       | Users are able to manipulate the visual presentation.                                                                                                    |
| 1.4.9: Images<br>of Text (No<br>Exception) | AAA   | Pass       | No images of text apart from logos.                                                                                                    |
| 2.1.1:<br>Keyboard                         | A     | Fail       | In the Courses dropdown menu opened in the main navigation, the "Customize" link is not keyboard accessible. Though it is possible to                                                                                                    |

| Success<br>Criterion | Level | Evaluation | Comments                                                                                                    |
|----------------------|-------|------------|----------------------------------------------------------------------------------------------------|
|                      |       |            | find this link by listing headings, once selected the courses menu<br>closes rather than opening the customize options to the right (using<br>IE8). In FireFox the customize link is non-functional. Many AT users<br>would not have access to the Courses menu customize features.                                                                                                    |
|                      |       |            | Once the customize feature is opened with a mouse click (using<br>IE8), the close X link is not keyboard accessible. This is less critical,<br>given the menu will close by continuing to use the Tab key to<br>navigate to the end of the menu.                                                                                                    |
|                      |       |            | On the right side of the User Dashboard, in the "Coming Up" and<br>"Recent Feedback" areas, when items receive focus or become<br>active, a dynamically generated information box opens to the left<br>of an item. The content of the box will not be accessible to most AT<br>users, though this information is presented in an accessible<br>alternate form on the screen that opens if the link is followed.<br>While this is an acceptable alternative, making the box accessible<br>would be preferred so AT users are not required to view the<br>destination page to find the information. |
|                      |       |            | When navigating through the main calendar view it is not possible<br>to open a date to view or edit events for that date when navigating<br>by keyboard while using FireFox. A mouse click is required. Adjust<br>the event handler(s) associated with the calendar view/edit dialogs<br>to accommodate keyboard access for FireFox users.                                                                                                    |
|                      |       |            | In the Add New Event dialog the dynamically inserted Calendar widget is not keyboard accessible to open, or to navigate once opened.                                                                                                    |
|                      |       |            |                                                                                                    |
|                      |       |            |                                                                                                    |
|                      |       |            |                                                                                                    |

| Success<br>Criterion | Level | Evaluation | Comments                                                                                                    |
|----------------------|-------|------------|----------------------------------------------------------------------------------------------------|
|                      |       |            | Be sure dynamically<br>inserted widgets can be<br>opened and navigated using<br>a keyboard alone.                                                                                                    |
|                      |       |            | Add New Event         Colspan="4">Colspan="4">Colspan="4">Colspan="4">Colspan="4">Colspan="4">Colspan="4">Colspan="4">Colspan="4">Colspan="4">Colspan="4"Colspan="4"Colspan |
|                      |       |            | In the right column of the calendar in the area below the small<br>calendar grid, holding a mouse pointer over a listed calendar<br>reveals an "Add Event" button. This button will not be accessible to<br>keyboard users. Ideally the button would always appear, and fit<br>into the tab sequence after the checkbox for each calendar when<br>accessed. It may also be possible to display the button by using<br>device independent event handlers, so when a calendar listing<br>receives focus the button appears.                                                                                                    |
|                      |       |            | Dynamically inserted<br>Add Event button is not<br>keyboard accessible.                                                                                                    |
|                      |       |            | The boxes associated with the Notification Preferences are not<br>keyboard accessible. Standard radio buttons might be used instead,<br>or scripting and WAI ARIA might be used to add functionality to the<br>divs currently used as simulated radio buttons.                                                                                                    |

| Success<br>Criterion | Level | Evaluation | Comments                                                                                                    |
|----------------------|-------|------------|----------------------------------------------------------------------------------------------------|
|                      |       |            | DIVs used to simulate<br>radio buttons will not be<br>accessible without using<br>WAI-ARIA                                                                                                    |
|                      |       |            | The folder listing in the left column of the Files manager is not<br>keyboard accessible. In this case any links that might be followed in<br>the folder list, can be found in the right column display, though it<br>takes several more steps to access files when accessed through the<br>right column. Ideally, the left column of the Files manager should<br>be keyboard accessible.<br>The Flash based "Add File" button in the Files manager is not<br>keyboard accessible. Though there is an equivalent text link that<br>follows, that text link opens a Browser form element in the footer<br>area of the Files manager, which will likely go unnoticed by AT<br>users who cannot see the screen. If the "Add Files" link is clicked,<br>focus could be scripted to reposition in the file input field, similar to<br>the way focus is set when "Add Folder" is used. Or the file input<br>field could be opened immediately following the link so it appears<br>next in the sequence of element if the user were to continue<br>navigating by keyboard. |
|                      |       |            | Flash enabled buttons may not<br>function for some, and will be<br>inaccessible for others.                                                                                                    |

| Success<br>Criterion | Level | Evaluation | Comments                                                                                                    |
|----------------------|-------|------------|----------------------------------------------------------------------------------------------------|
|                      |       |            | Features that open in a different<br>area than their controls often go<br>unnoticed by AT users.                                                                                                    |
|                      |       |            | I Add Folder     I Add Folder     I Add Folder     I Add Folder     I Add Folder     I T Services Website.pdf     I T Services Website.pdf     I T Services Website.pdf     Feature                                                                                                    |
|                      |       |            | When a floating error message is displayed next to a form field that<br>has incorrect or missing input, it can only be removed by clicking. It<br>otherwise remains visible and obscures part of the screen for<br>keyboard users. Scripting might be used to associate the Escape<br>key, that when pressed removes the message.<br>Floating error messages remain open<br>until a mouse click. Script the escape<br>key to close them for keyboard users. |
|                      |       |            | This field is required<br>Title:<br>B I U ▲ ♥ ♀ I I I I I I I I I I I I I I I I I I                                                                                                    |
|                      |       |            | auto completion feature that displays a list of names based on the<br>initial letters typed into the To: field. If a user is able to make a<br>selection from the dropdown auto completion list, the name that<br>gets inserted into the To: field cannot be accessed by keyboard to                                                                                                    |

| Success<br>Criterion | Level | Evaluation | Comments                                                                                                    |
|----------------------|-------|------------|----------------------------------------------------------------------------------------------------|
|                      |       |            | edit or remove, and cannot be read by AT. AT user may not be<br>aware that the name was inserted. The same is true of the Filter<br>field at the top of the message area of the Inbox.                                                                                                    |
|                      |       |            | Mouse only operable features of the<br>Inbox will make it difficult to use for<br>keyboard users                                                                                                    |
|                      |       |            | Jurse, or group       Image: Second Second Sec |
|                      |       |            | The VIEW menu at the left of the Message display of the inbox,<br>opens when it receives focus, and is keyboard accessible, however<br>it does not close if a user navigates beyond the last item in that<br>menu. When focus exits the menu, it should close so content that<br>appears underneath the menu does not remain obscured when<br>focus moves into the message display area below. The escape<br>button might also be scripted as an alternate means of closing the<br>Inbox menu. Currently only a mouse click or a page reload will close<br>the Inbox menu.                                                                                                    |
|                      |       |            | The Action menu associated with each message in the Message<br>area of the Inbox, though operable using a keyboard, its menu<br>items are not keyboard operable. The "Mark as Read" and "Star"<br>functions are available in an alternate form at the left side of each<br>message, though being prior to the menu in the Tab sequence its<br>not clear which message these functions affect. The Archive and<br>Delete functions of the Action menu do not have alternatives thus<br>would not be available for keyboard only user. Similar to the Inbox<br>menu, the action menu can only be closed with a mouse click or<br>page reload.                                                                                                    |
|                      |       |            | In each message displayed in the Message area of the Inbox,<br>clicking anywhere within an item opens the new message area to<br>the right and below that a list of replies. No equivalent feature is                                                                                                    |

| Success<br>Criterion | Level | Evaluation | Comments                                                                                                    |
|----------------------|-------|------------|----------------------------------------------------------------------------------------------------|
|                      |       |            | available for keyboard user. Sender names could be presented as<br>links, so when accessed by keyboard and pressed, they might<br>produce the same functionality as clicking an item.                                                                                                    |
|                      |       |            | In a discussion thread while in a course the "Manage" icon appears<br>to the right with the options to Edit or Delete a post. Though the<br>icon is accessible and opens the menu when pressed, and the items<br>in the menu are read when navigating through the menu with a<br>keyboard, like these equivalent menus in the inbox the menu items<br>are not operable by keyboard.                                                                                                    |
|                      |       |            | In the "Insert Content" area that opens to the right when a user<br>clicks into the "Write a reply" area in the discussions, the "Expand<br>All" menu is not keyboard accessible beyond the first item, only<br>accessible with a mouse click.                                                                                                    |
|                      |       |            | In the Links area of Insert Content, only the links in the first<br>expanded accordion area can be access by keyboard. The accordion<br>cannot otherwise be operated by keyboard. After reaching the last<br>item in a list of link in the opened accordion area, focus is returned<br>to the top of the content area at the first link in the breadcrumb<br>string, rather than moving to the next accordion area. Similarly,<br>when one of the other tabs in the "Insert Content" area (i.e. Files,<br>Images) is accessed, pressing enter reloads the page and sends the<br>cursor's focus back to the start of the page at the top left. When<br>these tabs are pressed, users should be able to continue navigating<br>from the just opened tab. |
|                      |       |            |                                                                                                    |

| Success<br>Criterion | Level | Evaluation | Commer                                                                                                    | nts                                                                                                    |
|----------------------|-------|------------|----------------------------------------------------------------------------------------------------|----------------------------------------------------------------------------------------------------|
|                      |       |            | Insert Content feature opens<br>apart from its control and will<br>likely go unnoticed by AT users                                                                                                    | Expand menu not<br>keyboard operable.                                                                                                    |
|                      |       |            | Control       Feature         Convas 101       Discussions > HI, is this forum accessible.         Hi, is this forum accessible.       Aug 1         Tert Larry       There are c few things that might help AT user use the Canvas forums. First discussible subject lines should be marked up with headings. etc | 7 at 100 or<br>Solution Solution Solutio |
|                      |       |            | B I U A · 2 · 2 F F F F F F F F F F F F F F F F                                                                                                    | Pue to insert a link to that page.         Pue to insert a link to that page.         About Carvas         About Carvas         Access To Images And Documents         Assignments         Building Quiz And Resource<br>Repositories         Building Quiz And Resource<br>Repositories         Building Quiz And Resource<br>Collaborations         Collaborations         Contract Home Page         Friday         Over                                                                                                    |
|                      |       |            | this is a reply written with a keybolard alone                                                                                                    | Cuizzes     Annourn ments     Discussi ins     Modules     Friday     Course Navigation                                                                                                    |
|                      |       |            | Acco                                                                                                    | rdion feature is not<br>ble by keyboard.                                                                                                    |
|                      |       |            | The "Find images on Flickr" feature<br>the "Insert Content" area, though t<br>buttons are accessible, the search res<br>Tab key to move beyond the Search k<br>returns to the browser's location bar<br>for the Flickr search then renders the<br>inaccessible. A user must reload the p<br>Canvas.                | found under the Images tab of<br>the search input and submit<br>sults are not. If a user uses the<br>putton, the cursor's focus<br>. The modal dialog box used<br>e rest of the screen<br>page in order to return to                                                                                                    |
|                      |       |            | When navigating through a test with<br>input elements were readable, unabl<br>arrow to search through surrounding<br>was not clear why this was the case.<br>scrolling. As a result it was not possib<br>associated with each test items using                                                                     | a screen reader, only the form<br>e to use the typical up/down<br>text to find the questions. It<br>These keys were controlling<br>le to read the question<br>a screen reader.                                                                                                    |

| Success<br>Criterion                             | Level | Evaluation | Comments                                                                                                    |
|--------------------------------------------------|-------|------------|----------------------------------------------------------------------------------------------------|
|                                                  |       |            |                                                                                                    |
| 2.1.2: No<br>Keyboard Trap                       | A     | NA         |                                                                                                    |
| 2.1.3<br>Keyboard (No<br>Exception)              | AAA   | Fail       | See Guideline 2.1.1                                                                                                    |
| 2.2.1: Timing<br>Adjustable                      | A     | Fail?      | For timed tests it may be necessary to allow specific users to take<br>longer to complete a test. AT users and others with print related<br>disabilities will take longer to complete a test than typical users. At<br>minimum instructors creating timed tests should be informed of<br>this. Ideally a test would allow specific users different time limits.                                                                                   |
| 2.2.2: Pause,<br>Stop, Hide                      | A     | NA         |                                                                                                    |
| 2.2.3: No<br>Timing                              | AAA   | Fail?      | See Guideline 2.2.1                                                                                                    |
| 2.2.4:<br>Interruptions                          | AAA   | NA         |                                                                                                    |
| 2.2.5: Re-<br>authenticating                     | AAA   | Pass       | Users remain logged in indefinitely, thus no re-authentication is<br>ever required. This may, however, present a security issue if for<br>example a student logged in from a public workstation were to<br>leave a session open and walk away. Ideally sessions would time<br>out after a relatively short period of inactivity (e.g. 15 minutes),<br>with a warning shortly before that (e.g. 5 minutes) to allow users to<br>reset the session. |
| 2.3.1: Three<br>Flashes or<br>Below<br>Threshold | A     | NA         |                                                                                                    |
| 2.3.2: Three<br>Flashes                          | ААА   | NA         |                                                                                                    |
| 2.4.1: Bypass<br>Blocks                          | A     | Pass       | Bypass links and landmarks are provided. An accesskey could be<br>added to the bypass link so it could be accessed from anywhere in a<br>page to help AT users reorient back to the top of the content area.                                                                                                    |
| 2.4.2: Page<br>Titled                            | A     | Pass       | Page titles are unique and meaningful.                                                                                                    |
| 2.4.3: Focus<br>Order                            | A     | Pass?      | The cursor's focus passes across the top, down the left, down the<br>right, then into the content area in the center. In some cases this<br>order may be difficult to comprehend, particularly for new users<br>accessing Canvas with AT. Landmarks will be helpful, though<br>additional in-page links and anchors might be placed in strategic                                                                                                  |

| Success<br>Criterion                   | Level | Evaluation | Comments                                                                                                    |
|----------------------------------------|-------|------------|----------------------------------------------------------------------------------------------------|
|                                        |       |            | locations to help describe features and relationships, and provide<br>more in-page navigation elements. For example, a link at the top of<br>the right column of the Calendar, might describe the tools and the<br>Main Calendar to the left, something like "skip calendar tools and<br>jump to calendar."                                                                                                    |
|                                        |       |            | Similarly, while on a course page, a link at the top of the right<br>column might lead to the same anchor as the "skip to content" link<br>with text like "skip content tools and jump to the content" to<br>describe the features on the page and provide a means of skipping<br>over the potentially long lists at the right.                                                                                                    |
| 2.4.4: Link<br>Purpose (In<br>Context) | A     | Fail       | When viewing a user's grades, the breadcrumb links list the user<br>name as the last link in the breadcrumb string. Clicking the link<br>leads back to the grades (see Guideline 3.2.3 re: Breadcrumb links).<br>At the top of the screen the same username leads to the profile<br>page. Some distinction should be made between these two links,<br>perhaps using Test Larry Grades for the grades link. Otherwise, links<br>with the same link text should always point to the same location.<br>And, links to the same location should always use the same link<br>text. See Guideline 3.2.4 regarding consistent identification.<br>Identical link text should lead to the<br>same location, otherwise distinguish<br>them from one another.<br>Courses Assignments Grades Calendar<br>Courses Test any<br>Total<br>In the Files Manager, as the Test Larry user, clicking on the IT<br>ServicesWebsite.pdf file in the left column, open a message in the<br>right column, indicating the file cannot be found. The "here" link<br>that appears in the message will not be meaningful when<br>encountered with AT. Instead more meaningful text like "download<br>the original document" could be used. Note that accessing the file<br>through the left column, indicates the file no longer exists, though<br>clicking on it in the right column, the file downloads. Possible bug. |

| Success<br>Criterion | Level | Evaluation | Commo                                                                                                    | ents                                                                                                    |
|----------------------|-------|------------|----------------------------------------------------------------------------------------------------|----------------------------------------------------------------------------------------------------|
|                      |       |            | While viewing an ePortfolio the "X"<br>of the ePortfolio after "Organize Se<br>a "ex." Title text could be added to<br>meaningful, such as "remove [sectio<br>icons that appear before each sectio<br>such as "edit [section name]" to hel<br>one another.                     | links listed next to each section<br>ections" is clicked, is announced<br>these links to make them more<br>on name]". Similarly, the edit<br>on name might include alt text<br>p distinguish the edit links from                 |
|                      |       |            | My Portfolio<br>Test Larry<br>Home ×<br>Section Name ×<br>Section Name ×<br>Add Section<br>Done Editing<br>• ePortfolio Settings                                                                                                    | Use link text that can be<br>understood if read out of<br>context, meaningful on<br>its own, describing what<br>would be found if the<br>link were followed.                                                                     |
|                      |       |            | IT Services Website.pdf<br>» Test Larry                                                                                                    | ××1                                                                                                    |
|                      |       |            | Sorry, we were unable to find the document at the<br>still exists<br>You can also try to download the origin                                                                                                    | original source. Verify that he document<br>al document by clicking here.                                                                                                    |
|                      |       |            | In the Discussions area the number<br>displayed as a number to at the righ<br>links could be made more meaningf<br>such as "8 replies" etc. There is text<br>thought that text is not read by AT<br>link of a discussion page.                                                 | of replies to each topic is<br>it of each topic or thread. These<br>ful by including additional text<br>in a preceding div element,<br>when navigating through the                                                               |
|                      |       |            | The Edit and Delete links at the righ<br>include more meaningful text. Curre<br>tab sequence immediately after the<br>posted a message, thus when hear<br>suggest edit or delete the person po<br>could be placed following the discus<br>potential confusion. Or better, they | t of each discussion post could<br>ently these links appear in the<br>name of the person who<br>in the sequence, they seem to<br>osting. In context these links<br>ssion title to remove that<br>could include unique title text |

| Success<br>Criterion             | Level | Evaluation | Comments                                                                                                    |
|----------------------------------|-------|------------|----------------------------------------------------------------------------------------------------|
|                                  |       |            | with the subject line of a discussion thread (e.g. "edit: About<br>Discussions")                                                                                                    |
| 2.4.5: Multiple<br>Ways          | AA    | Fail?      | Though there are breadcrumb link that allow a user to move back<br>through parent topics or tools etc., more could be done to provide<br>alternate means of navigating through courses. A sitemap can be a<br>helpful tool to access any page from a single location, as well as<br>providing a view of the course and the relationships between<br>content and various components. A search tool would also be<br>helpful to aid in finding specific information quickly. The discussion<br>forums for example, would be more useful if users were able to<br>search for specific words and bring up posts with specific<br>information.                                                                                                    |
| 2.4.6:<br>Headings and<br>Labels | AA    | Fail       | In the Recent Activities list on the User Dashboard, heading markup<br>might be used for each item in the list to give AT users another<br>means of navigating through the content of the page. AT users<br>could then generate a list of the headings on the page and<br>potentially jump directly to an item via its heading.<br>While in a course, opening the Modules page displays what would<br>appear to be a number of sections each containing a list. However,<br>there is no structure provided on the page resulting in a long list of<br>standalone links. This page would be more usable by AT users if<br>each section used HTML heading markup for the heading (e.g.<br>Introduction, First Steps,) and if the list of items in each section<br>were formatted with HTML list markup |
|                                  |       |            |                                                                                                    |

| Success<br>Criterion    | Level | Evaluation | Comments                                                                                                    |
|-------------------------|-------|------------|----------------------------------------------------------------------------------------------------|
|                         |       |            | Introduction       Use heading and list markup to create structure, adding more navigation, and relating content semantically.         Hide module contents       Hide module contents                                                                                                    |
|                         |       |            | First Steps<br>Course Mapping<br>Planning Your Course<br>Your New Course<br>Course Home Page<br>Organizing your Course with Modules<br>Building your Syllabus<br>What do My Students See?<br>Hide module contents<br>Communication and Collaboration<br>Communicating with Your Class<br>Discussion Groups<br>In the Discussion area no structure has been provided to help user<br>navigate through the list of discussion topics on the opening<br>screen. Usability could be improved by having discussion subject<br>lines formatted with heading markup. This would allow AT users to<br>list the headings to gather a summary of topics on a page, and then<br>jump to specific threads though their associated heading |
| 2.4.7: Focus<br>Visible | AA    | Pass?      | In most cases when a link or button receives focus, the standard dashed border is displayed along with an underline. Though visible to most people, the focus border may still be difficult to see for some people with poor vision. Consider using a more prominent border or a contrasting coloured background when items receive focus to make it easier to follow the cursor visually when navigating through pages with a keyboard. The standard dashed border when elements receive focus will be difficult to see for some people. Use a more prominent border or background colour. Canvas 101 Discussions > About Discussions                                                                                        |

| Success<br>Criterion                  | Level | Evaluation | Comments                                                                                                    |
|---------------------------------------|-------|------------|----------------------------------------------------------------------------------------------------|
| 2.4.8: Location                       | AAA   | Pass       | One's location can be determined by the highlighted links in the left menu, and through the breadcrumb string across the top of the content area.                                                                                                    |
| 2.4.9: Link<br>Purpose (Link<br>Only) | AAA   | Fail       | While in a course, the "more" links that appear in the Common<br>Pages and Recent Changes areas to the right, could be made more<br>meaningful by adding title text such as "more common pages." If<br>read out of context, as may be the case if AT users list links on a<br>page in alphabetical order, "more" as link text will carry no<br>significant meaning.                                                                                                    |
| 2.4.10: Section<br>Headings           | AAA   | Fail?      | See Guideline 2.4.6. At this level section heading must be used to present sections in with semantically correct relationships (i.e. properly nested to convey parent/child relations).                                                                                                    |
| 3.1.1:<br>Language of<br>Page         | A     | Pass       | The language of each page is defined in the lang="en" attribute in the opening HTML element.                                                                                                    |
| 3.1.2:<br>Language of<br>Parts        | AA    | NA         |                                                                                                    |
| 3.1.3: Unusual<br>Words               | ААА   | NA         |                                                                                                    |
| 3.1.4:<br>Abbreviations               | AAA   | Fail?      | In test results a variety of short forms are used that may be difficult<br>to understand when read aloud by AT. Some include month short<br>forms, and "pts" to represent points. These could each include title<br>text with their full text version, or be marked up with the "abbr"<br>attribute, which could include the longer form.<br>Similarly when reading through the test results with AT, the score<br>at the bottom right of each question is read "1 slash 1" for<br>example. In this case the slash might include a title attribute with<br>the text "out of" to make the result more clearly indicate a score. |
| 3.1.5: Reading<br>Level               | AAA   | NA         |                                                                                                    |
| 3.1.6:<br>Pronunciation               | AAA   | NA         |                                                                                                    |
| 3.2.1: On<br>Focus                    | A     | Pass       | No changes in context found when elements receive focus.<br>However, see Guideline 3.2.2.                                                                                                    |
| 3.2.2: On<br>Input                    | A     | Fail       | In the Add New Event dialog that opens when a day of the month is<br>clicked in the main calendar, after a user has entered a "From" time<br>and uses the keyboard to navigate to the "To" time, the To input is<br>automatically populated with the same time entered in the "From                                                                                                    |

| Success<br>Criterion | Level | Evaluation | Comments                                                                                                    |
|----------------------|-------|------------|----------------------------------------------------------------------------------------------------|
|                      |       |            | field, and the cursor is positioned after that value. For most people,<br>adding an hour to the From time, or leaving the To time empty so it<br>could be manually edited, would be more usable than having to<br>edit the same time. AT users may also have difficulty here since the<br>cursors is positioned after the value generated in the To field, and<br>may not notice that value has been inserted. In this case removing<br>the auto generated value in the To field would be better from both<br>usability and accessibility perspectives.                                                                                                    |
|                      |       |            | In the right column of the Calendar the "How do I…" link when<br>clicked, opens the help frame at the bottom of the screen without<br>warning. The opened frame will likely go unnoticed by some AT<br>users. Title text might be added to this link to indicate where the<br>frame is being opened, and scripting might be used to direct focus.<br>to the frame so AT users are not required to navigate to it.                                                                                                    |
|                      |       |            | The "I would like to…" feature opened below using the "How do I…" control above, will likely go unnoticed by AT users         Feature       Control                                                                                                    |
|                      |       |            | Assignments - Grades Calendar<br>Assignments - Grades Calendar<br>August 2012 - Caugust 2012 - Caugu |
|                      |       |            | 19 21 22 23 24 25 show 6 undated events                                                                                                    |
|                      |       |            |                                                                                                    |

| Success<br>Criterion | Level | Evaluation | Comments                                                                                                    |
|----------------------|-------|------------|----------------------------------------------------------------------------------------------------|
|                      |       |            | A similar problem occurs after clicking the "Getting Started Wizard"<br>on the ePortfolio home page, opening a frame below without<br>informing the user.                                                                                                    |
|                      |       |            | In the left column while viewing an ePortfolio, clicking the<br>"Organize Sections" link generates another link (Add Section) and a<br>button below. Though it is possible to access these elements, it is<br>not clear that they resulted from clicking the organize link. Here a<br>WAI-ARIA live region might be used to have the elements announce<br>themselves when they appear. Or, title text might be included with<br>the link to describe the features that will be enabled when the link<br>is pressed. Also note that the Tab sequence is out of order when<br>the elements are opened, first accessing the "Done Editing" button,<br>and requiring the user to Shift-Tab to backup to the "Add Section"<br>link. The Organize Sections link may be better positioned before the<br>features it enables. |
|                      |       |            | When a user clicks the "Change Password" checkbox on the "Edit<br>Profile" page, an edit form is generated below and the focus is sent<br>to the Confirm Password field. Ideally when focus is sent to the<br>form, it would be sent to the first input field "Old Password."                                                                                                    |
|                      |       |            | Note: the purpose of the "Password For" field was unclear on the "Edit Profile" page. The password change form may be difficult to find for some people. A separate link in the left side navigation of the Profile screen would make this function more usable, making it easier to find and removing the need to dynamically inject the password change form.                                                                                                    |
|                      |       |            | In the New Message area of the Inbox, clicking the Attach link<br>opens a file input above the link without notice. Focus could be<br>sent to the File input when it opens to inform users of its presence.<br>Or, the file input could be opened after the Attach link so it appears<br>as the next element in the tab order sequence. A live region might<br>also be used to announce the addition of the file browser.                                                                                                    |
|                      |       |            | When a name in a post in the Message area of the Inbox is clicked,<br>the new message area to the right updates with the name as the<br>recipient and the frame below opens a list of replies. AT users may<br>not know of these changes. Using WAI-ARIA live regions would<br>allow these areas to announce themselves when they open,<br>without the user loosing her place in the message list (See<br>Guideline 2.1.1 regarding keyboard equivalent to clicking an inbox                                                                                                    |

| Success<br>Criterion               | Level | Evaluation | Comments                                                                                                    |
|------------------------------------|-------|------------|----------------------------------------------------------------------------------------------------|
|                                    |       |            | item)                                                                                                    |
|                                    |       |            | In the "write a reply" area below each message in a discussion,<br>used to author a response to a post or thread, opened with a<br>mouse click, a secondary "Insert Content" area opens to the right<br>without notice. This area, or perhaps it's heading, could be opened<br>in a live region to make AT users aware of its presence. A means of<br>navigating between the authoring area of the editor and the Insert<br>Content area should be provided, similar to the keyboard command<br>to open the editor Help and to navigate to the editor toolbar. Note<br>that the Insert Content area does not open when an equivalent<br>keyboard command is used to open the "Write a reply" area. Only<br>a mouse click will open the content tools to the right.        |
|                                    |       |            | The "Course" link in the main navigation across the top of Canvas<br>does not function consistently with other links in the main<br>navigation. While other navigation links open a list of assignments,<br>or list of grade, or the calendar, clicking the Courses link opens<br>"Recent Activity" with no list of courses.                                                                                                    |
|                                    |       |            | AT user who cannot see that a drop down menu opens with a list of<br>course when the Courses link receives focus, may not notice the list<br>and may follow the link expecting to find a list of courses. Some<br>design alteration might be needed here to produce a logical<br>navigation structure, perhaps separating Courses and Recent<br>Activity into two navigation links.                                                                                                    |
| 3.2.3:<br>Consistent<br>Navigation | AA    | Fail       | The breadcrumb links that appear at the top of the content area<br>include a link to the currently active page, thus when clicked, the<br>page reloads. This link should be replaced with unlinked plain text.<br>Breadcrumb links do not typically lead to an active page, but rather<br>lead back through the hierarchy of parent pages.                                                                                                    |
|                                    |       |            | The navigation links that appear in the left column and the<br>breadcrumb links are used inconsistently. On the profile page for<br>example, a list of five links are displayed on the left that lead to<br>various "Personal" items. When a user clicks on Assignments, the<br>breadcrumb links list the User's Profile as the parent page. For<br>consistency then, Assignments should also appear in the left menu<br>when viewing the Profile page. Similarly, Grades and Calendar<br>breadcrumb links list the User's Profile as the parent, so these<br>should also appear with the links at the left of the Profile screen. All<br>of these "personal" pages should have the same side menu to<br>present a consistent, semantically related navigation structure. |

| Success<br>Criterion                   | Level | Evaluation | Comments                                                                                                    |
|----------------------------------------|-------|------------|----------------------------------------------------------------------------------------------------|
| 3.2.4:<br>Consistent<br>Identification | AA    | Fail?      | When clicking the "How do I…" link in the right column of the<br>calendar, the frame that opens below is described as "I would like<br>to:." The association between the link and the heading in the frame<br>below would be more understandable if they matched each other.<br>Related to the above, when a user clicks on the Home link in left                                                                                                    |
|                                        |       |            | menu on the user's Profile screen, or clicks the OCADU logo, or<br>clicks the Canvas logo, or clicks the Courses navigation link, they all<br>lead to the Recent Activity page. These links should be consolidated<br>for consistency, perhaps calling all links "Home," removing the<br>Canvas logo/link or perhaps placing it at the bottom of the screen,<br>have the heading on the Recent Activity page listed as Home with a<br>sub heading "Recent Activity" etc.                                                                                                    |
|                                        |       |            | Similarly, the user's login name and the Profile links in the top right<br>area could be consolidated into one link, the person's name<br>probably the better one.                                                                                                    |
| 3.2.5: Change on Request               | ААА   | Fail       | See Guideline 3.2.2.                                                                                                    |
| 3.3.1: Error<br>Identification         | A     | Fail       | When a user enters incorrect login information in the login form, a dynamically generated error message points to the input element where the first error occurred. This feedback message is not accessible to AT. These messages could be made more accessible by defining a WAI ARIA live region, so when the live region is activated, its content is announced to AT. Another possibility is a Javascript alert, that when clicked to acknowledge an error, sends the cursor's focus to the first input element where an error occurs. The same problem is true when a user clicks the "Add File" button next to the file input in the Files manager, the "Upload failed" message appearing above the field, though nothing is announce by |
|                                        |       |            | the AT.<br>Users are not informed when they make an invalid Birth Date<br>selection on the Edit Profile screen. See Guideline 3.3.6.                                                                                                    |
|                                        |       |            | If the Send button is pressed in the Inbox New Message area and<br>information is missing or incorrect in the fields above, no error<br>message it displayed and no action occurs. A Javascript alert might<br>be used here to inform users of the missing information, and when<br>acknowledged, the focus could be directed to the first field where<br>an error has occurred.                                                                                                    |

| Success<br>Criterion             | Level | Evaluation | Comments                                                                                                    |
|----------------------------------|-------|------------|----------------------------------------------------------------------------------------------------|
|                                  |       |            | For timed tests, the standard dynamically generated feedback<br>drops down from the top of the screen to warn users of the<br>approaching time limit. This message is not accessible to AT users,<br>thus they would be unaware of the limit approaching.                                                                                                    |
|                                  |       |            | See Guideline 4.1.2 regarding the dropdown feedback messages.                                                                                                    |
|                                  |       |            | The "Add New Event" dialog box that opens when a day is clicked in<br>the main calendar does not have sufficient labels. When accessed<br>by AT, each input element is announced as "Edit" with no indication<br>of the expected input. Use the Label element to explicitly associate<br>the text to the left with their respective form input fields to the<br>right.                                                                                                    |
| 3.3.2: Labels<br>or Instructions | A     | Fail       | The Birth Date fields in the Edit Profile page need labels, each<br>currently announced to AT as "edit." In this case labels may not fit<br>the space available, so title text might be included instead with<br>each birth year, month, day field.                                                                                                    |
|                                  |       |            | In the Notification Preferences each of the Select menus used to<br>choose a notification method (email or text message) and to<br>choose an email address or cell phone number, require labels.<br>Currently when accessed by AT, there is no indication for what<br>purpose the selections are being made. The text that appears<br>above each pair of select menus should be used as a label for the<br>first of the pair. This should provide enough context to understand<br>the purpose of the second select menu, but to ensure this a title<br>attribute could be added to the second that describes the selection<br>to be made, for example "choose email", or "choose cell number." |
|                                  |       |            | The Filter field at the top of the Message area of the inbox does not<br>include a label, but instead includes a text link "browse." A more<br>descriptive label could be included with this field to describe its<br>function more clearly, such as "filter by sender," or something to<br>that effect.                                                                                                    |
|                                  |       |            | Fill in the blank question text input elements do not include a label.<br>These inputs might include a title attribute in place of a label with<br>the text "fill in the blank" to indicate the nature of the input.                                                                                                    |
|                                  |       |            | Similarly, select menus presented in questions do not include<br>labels. The text of the question associated with the select menu<br>could be used in a Label element to ensure the question is<br>understood and the nature of the selections is clear.                                                                                                    |

| Success<br>Criterion                                         | Level | Evaluation | Comments                                                                                                    |
|--------------------------------------------------------------|-------|------------|----------------------------------------------------------------------------------------------------|
| 3.3.3: Error<br>Suggestion                                   | AA    | Pass?      | In most cases where error messages are presented, the nature of<br>the error is relatively straight forward, and no suggested<br>corrections are needed. There may be cases where more<br>information could be provided in the error message to help AT user<br>understand the format or expected input when missing or entered<br>incorrectly.                                                                                                    |
| 3.3.4: Error<br>Prevention<br>(Legal,<br>Financial,<br>Data) | AA    | NA         |                                                                                                    |
| 3.3.5: Help                                                  | AAA   | Fail       | General help is available as a common link in the header area, and context sensitive help is available with various tools. However, the content of the help dialog panels is not readable by AT.                                                                                                    |
| 3.3.6: Error<br>Prevention<br>(All)                          | ΑΑΑ   | Fail       | If a user manually enters a date in the Date field of the Add New<br>Event dialog in the calendar, when the submit button is pressed the<br>dialog closes, but the event is not added to the calendar. If the date<br>format is incorrectly entered, users should be prevented from<br>submitting the event. Otherwise the dialog closes, repositions the<br>cursor to the start of the page at the top left, with no feedback or<br>error message to confirm whether the event was successfully<br>added or not. This will be a significantly accessibility and usability<br>issue for many user, particularly because the associated date<br>widget is not keyboard accessible, and the associated date format<br>displayed below the date input field will likely go unnoticed.<br>In the Edit Profile screen the Birth Date select menu should be<br>dynamically adjusted based on the month selected to remove the<br>possibility of selecting an invalid date. A user is able to make an<br>incorrect day selection, which become the first or second day of the<br>following month. |
| 4.1.1: Parsing                                               | A     | Pass?      | A variety of minor markup errors were identified on each of a sampling of Canvas screens, though none were identified as causing barriers. To ensure broken markup does not inadvertently introduce barriers, use a markup validator to validate HTML.                                                                                                    |
| 4.1.2: Name,<br>Role, Value                                  | A     | Fail       | In the Add New Event dialog of the Calendar, the dynamically<br>generated messages below the date fields, like those described<br>earlier for when login information is entered incorrectly, will not<br>be accessible to most AT users. These messages might be<br>presented in a WAI ARIA live region, so they are announced to AT<br>when they are updated.                                                                                                    |

| Success<br>Criterion | Level | Evaluation | Comments                                                                                                    |  |
|----------------------|-------|------------|----------------------------------------------------------------------------------------------------|--|
|                      |       |            | Similarly, in the help information that dynamically opens to the<br>right in the "I would like to:" frame at the bottom of the screen<br>below the calendar, should be presented in a live region. Currently<br>when one of the links in the frame is clicked, there is no indication<br>to AT that a help box has opened to the right.<br>In other cases when error or feedback messages are generated, and<br>drops down from the top of the screen, then after a period hides<br>away, AT users will not have access to those messages. Live Regions<br>could also be used to display these messages so AT can read them. |  |
|                      |       |            | WAI-ARIA Live Regions<br>might be use to display<br>injected feedback messages                                                                                                    |  |
|                      |       |            | The DIVs used in the<br>notification preference settings<br>should have a role="radio"<br>WAI-ARIA attribute added.                                                                                                    |  |